# Création du compte Educonnect en remplacement du compte ATEN

# pour les parents

L'Education Nationale a mis en place des applications informatiques pour suivre et gérer la scolarité de votre (vos) enfant(s) (Notamment l'ENT Occitanie, l'Orientation, les Bourses, ...)

Ces applications sont accessibles à l'adresse suivante : <u>https://famille.ac-montpellier.fr</u>

A ce jour l'accès à ces ressources (avec le nom d'utilisateur et le mot de passe qui vous sont attribués) se fait avec un compte « ATEN » qui est une authentification académique. A compter du 01/09/2021 l'authentification à ces services est modifiée. Elle se fera avec un compte « EDUCONNECT » qui est une authentification nationale et les comptes ATEN ne seront plus utilisables. Nous sommes amenés à anticiper cette situation et donc à activer vos comptes EDUCONNECT dès maintenant. Ces nouveaux codes resteront valables pour les années de votre enfant au collège et au lycée.

Ce tutoriel est à votre disposition pour que vous activiez vous-même votre compte EDUCONNECT. Vous devez avoir votre téléphone portable à portée de main (celui correspondant au numéro de téléphone que vous avez communiqué au collège).

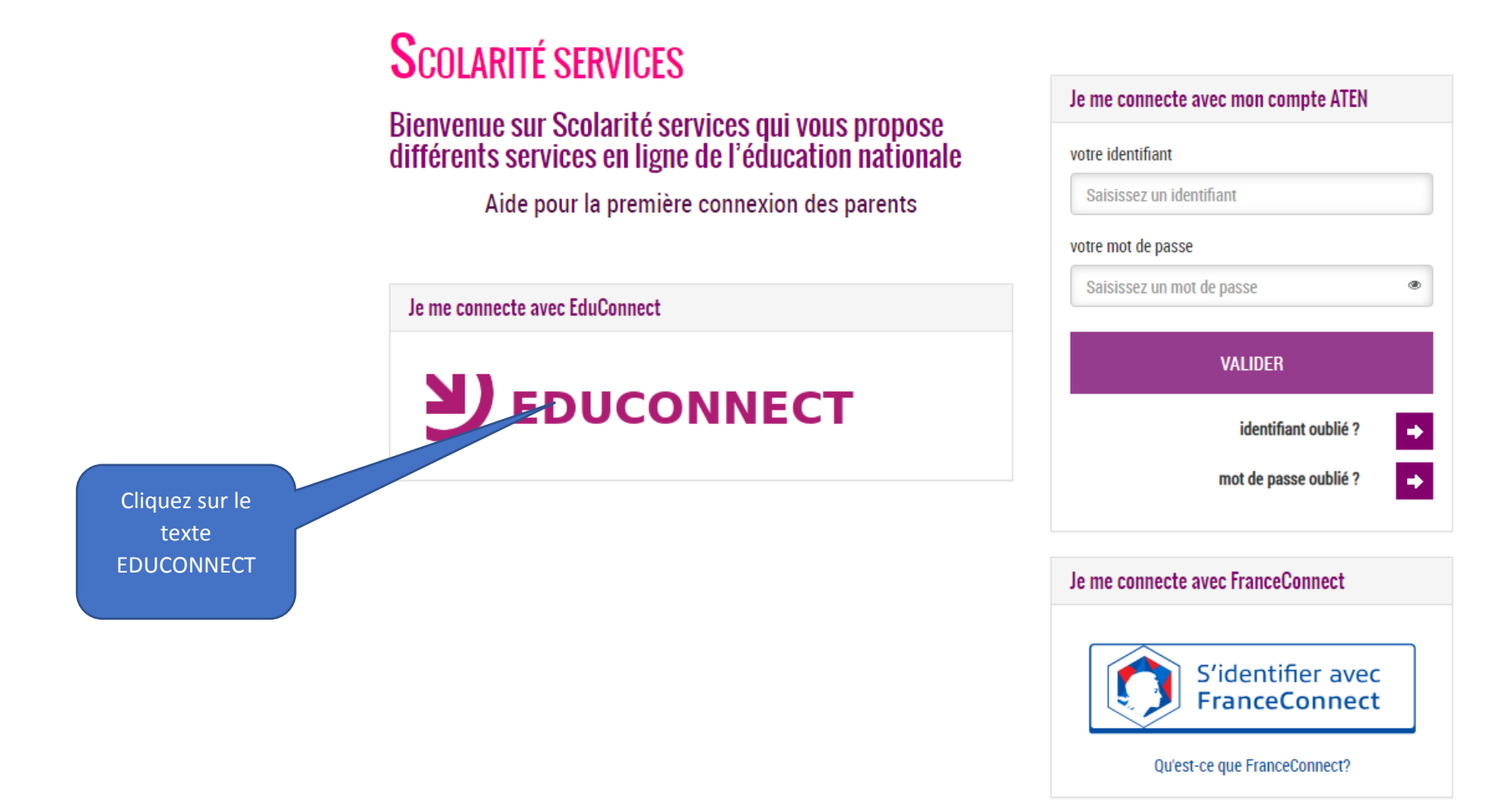

Ŧ

En poursuivant la navigation sur EduConnect, vous acceptez l'utilisation de cookies indispensables au bon fonctionnement du site.

#### **Continuer**

Ŧ

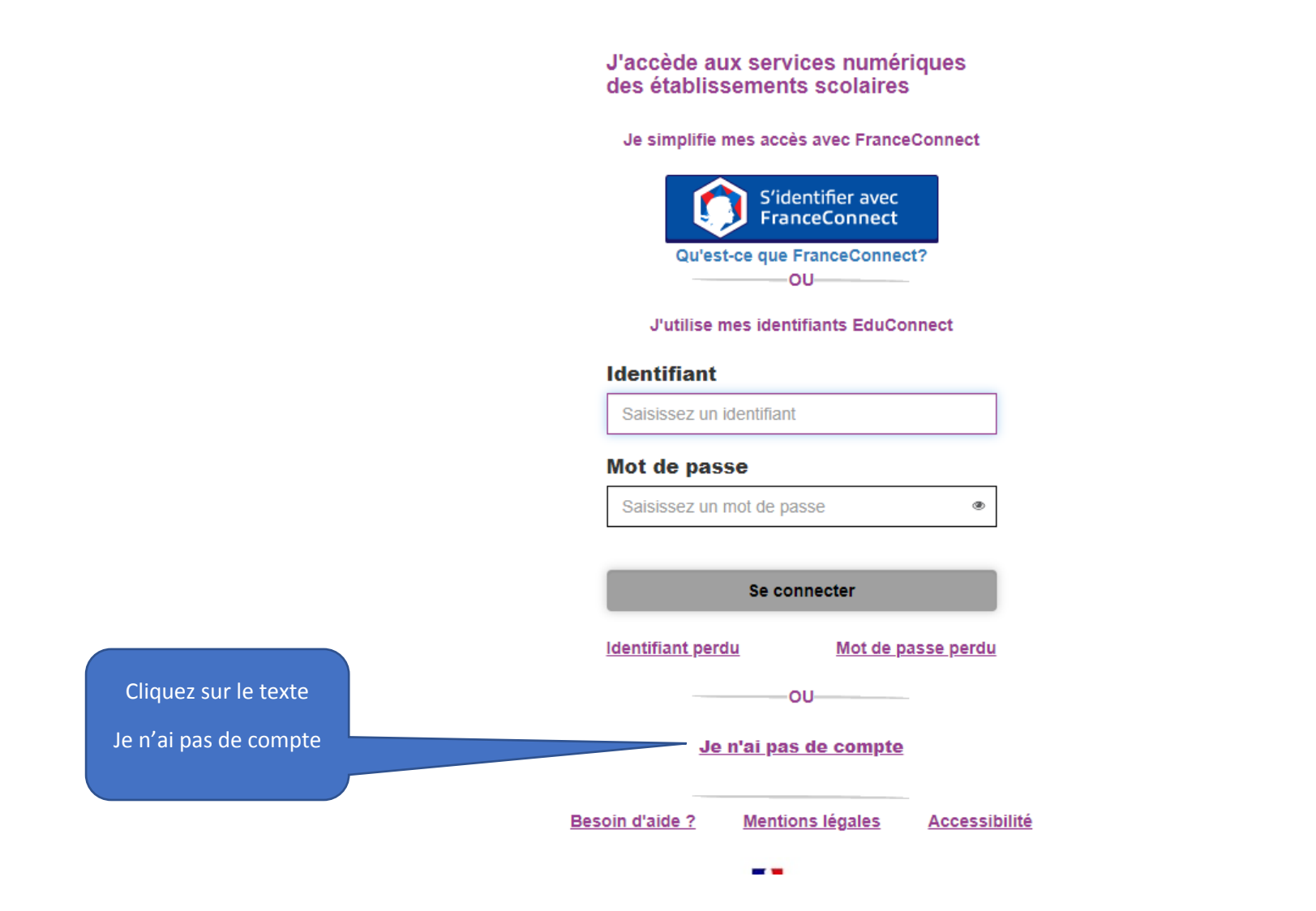

En poursuivant la navigation sur EduConnect, vous acceptez l'utilisation de cookies indispensables au bon fonctionnement du site.

Je suis représentant légal d'élève(s) scolarisé(s) : je peux activer mon compte par SMS.

#### Activer mon compte

Si mon numéro de téléphone portable n'est pas enregistré, je peux contacter l'établissement d'un de mes enfants pour obtenir mon identifiant et un mot de passe provisoire pour activer mon compte.

Je suis un(e) élève : je contacte mon établissement qui me fournira mon identifiant et un mot de passe provisoire pour activer mon compte.

Cliquez sur le texte Activer mon compte

## Besoin d'aide ? Mentions légales Accessibilité

MINISTÈRE DE L'ÉDUCATION NATIONALE, DE LA JEUNESSE ET DES SPORTS Librel Spatre Frannest

v2.48.0

En poursuivant la navigation sur EduConnect, vous acceptez l'utilisation de cookies indispensables au bon fonctionnement du site.

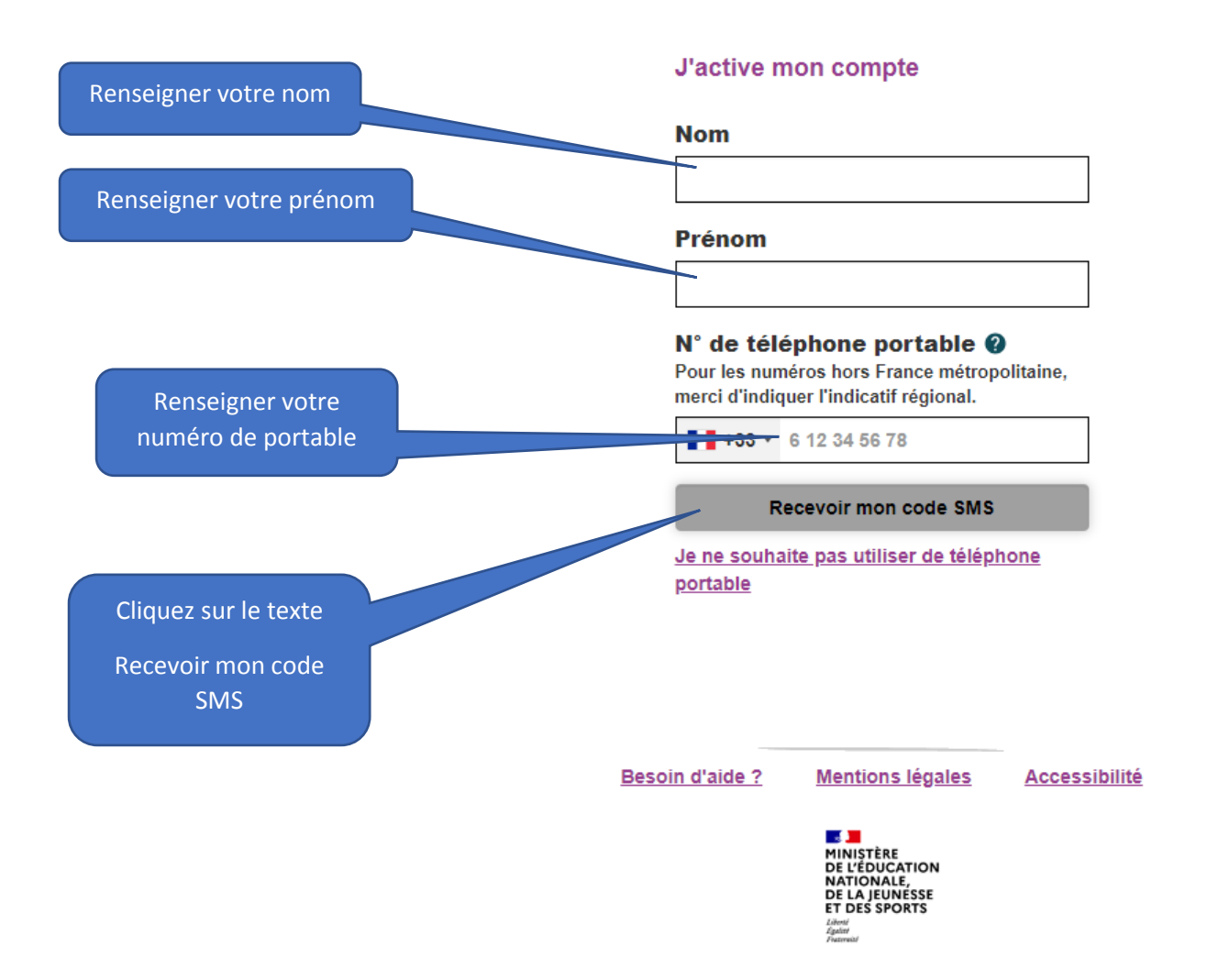

Continuer

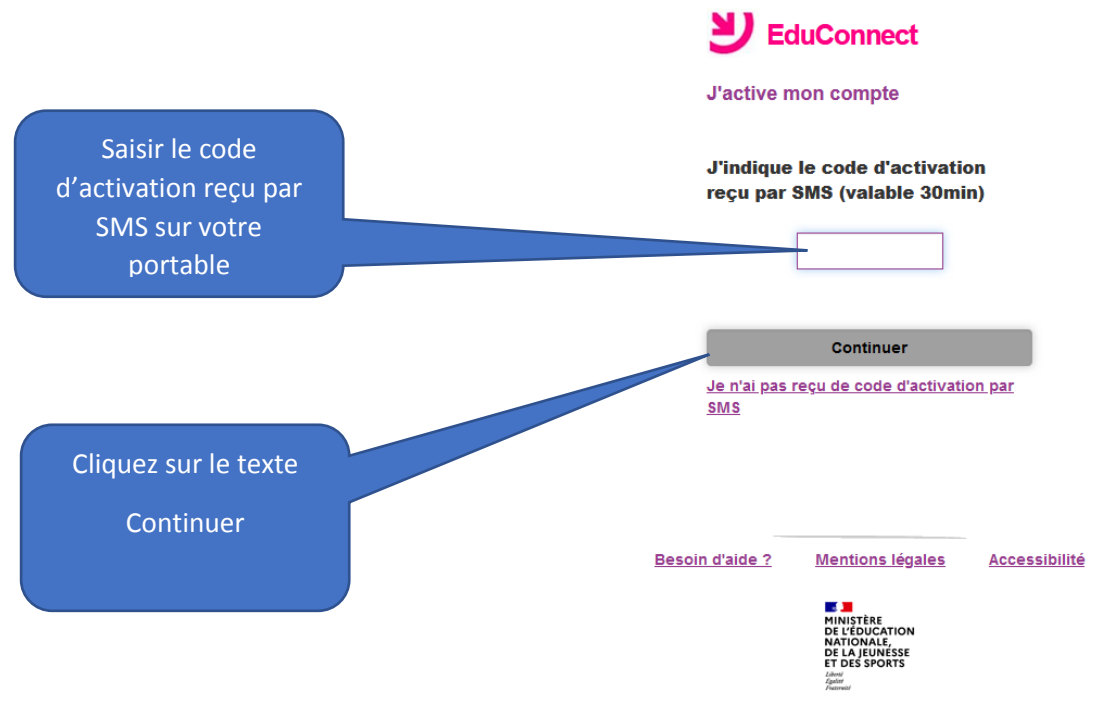

v2.48.0

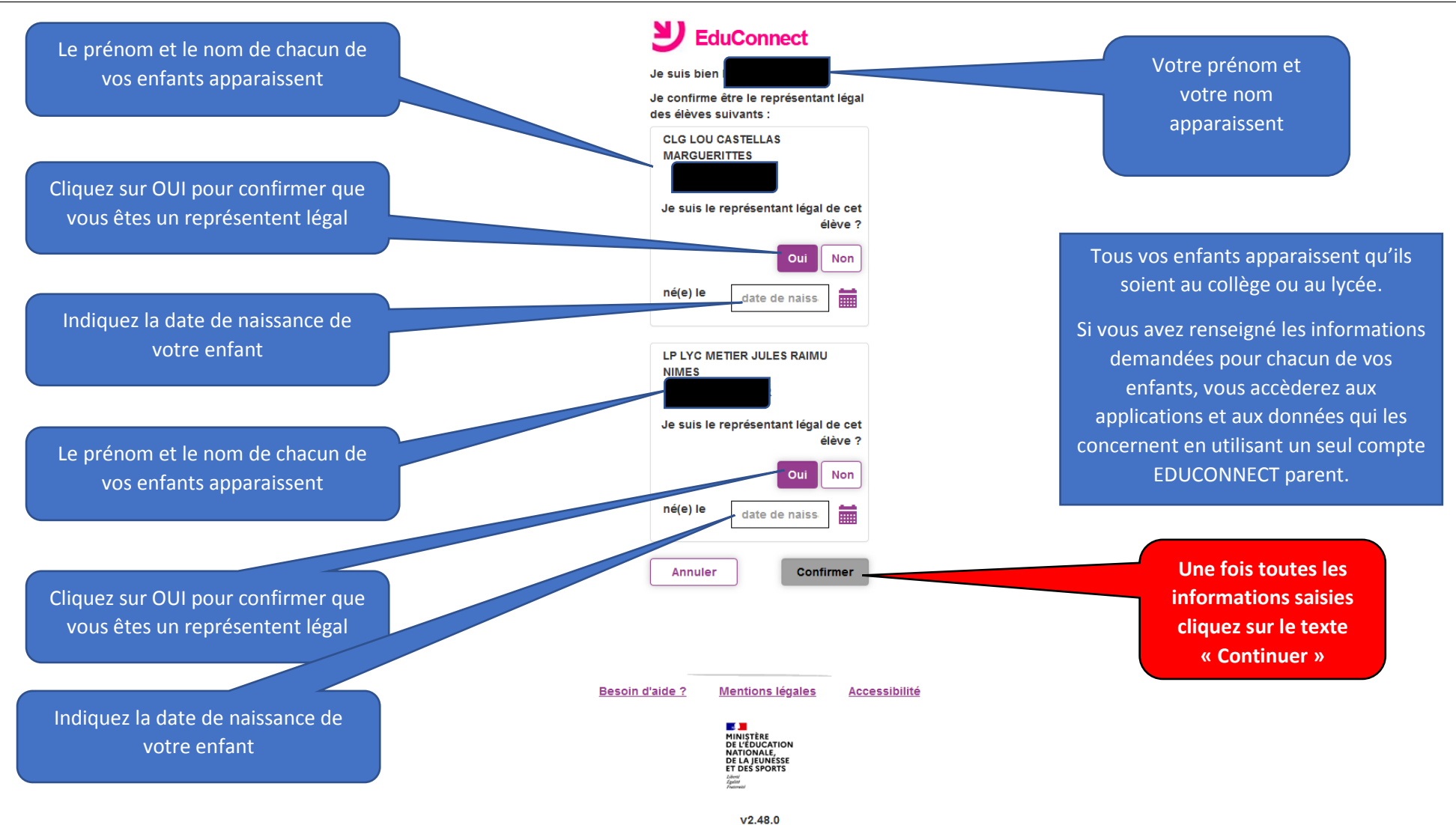

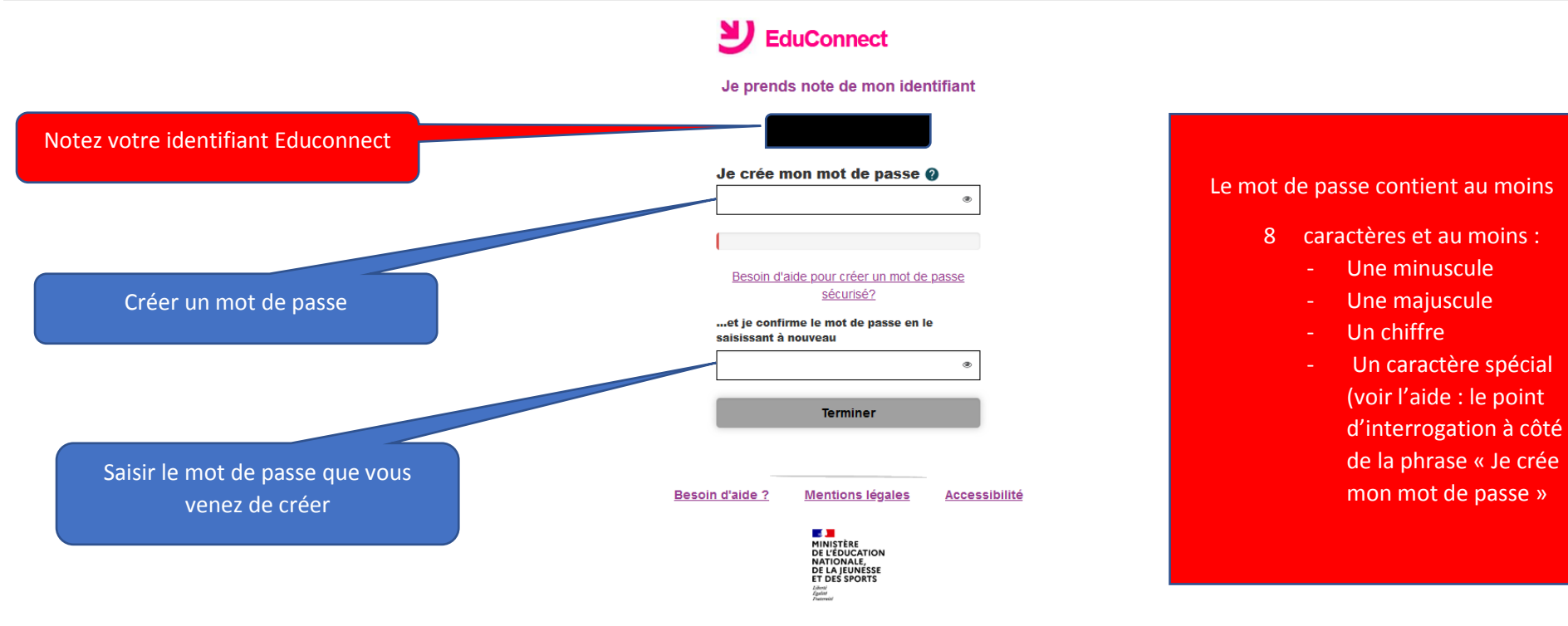

v2.48.0

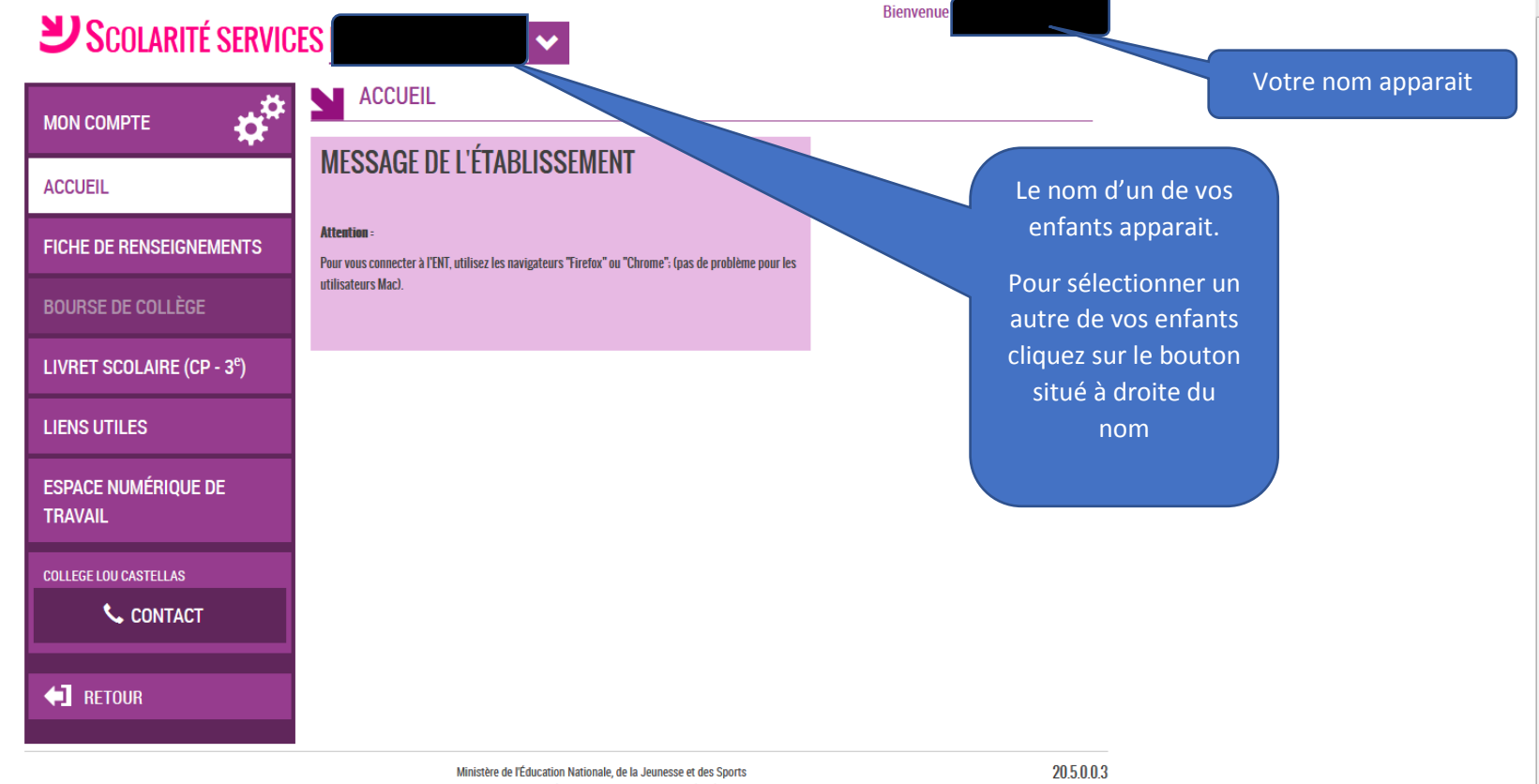

ninistere de l'Education Nationale, de la Jeunesse et des Spo <u>contact - accessibilité : non conforme - mentions légales</u> -<u>mentions informatives - aide</u>

Vos codes EDUCONNECT sont maintenant actifs.

Pensez à noter votre identifiant et votre mot de passe